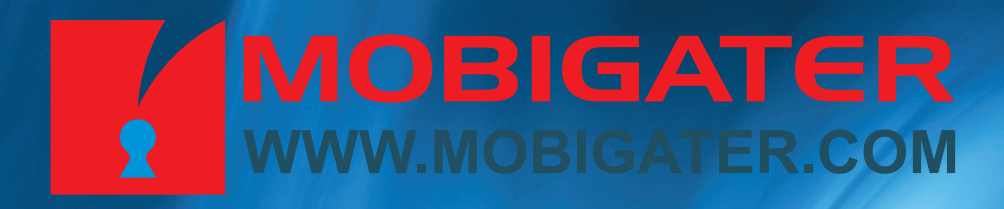

MOBIGATER

# User Guide MOBIGATER SIP VOIP-GSM gateway

0000

# How to Get Started?

Please, do not connect the MobiGater device to your PC prior to installing the MobiGater software!

Installation will start automatically when inserting the CD in your CD ROM device If it doesn't, please run Setup.exe from the main folder of the CD

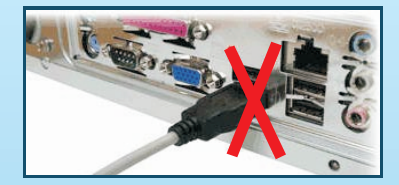

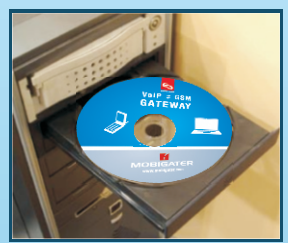

MobiGater software requires "Microsoft .NET Framework 2.0". If you don't have it installed with the ordinary Windows updates, please install it from \WindowsUpdate\dotnetfx\_v2.exe

# **Software Installation**

#### 1.Press"Next"

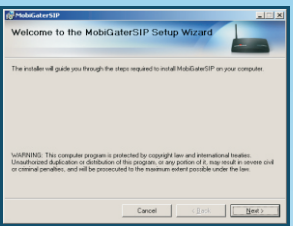

#### 2.Press"Next"

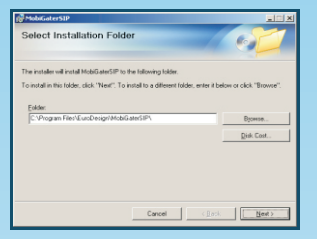

#### 4.Press"Next"

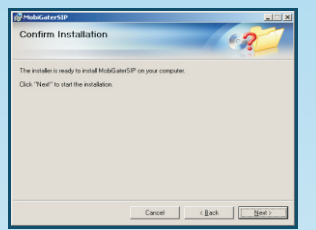

### 5.Wait until installing

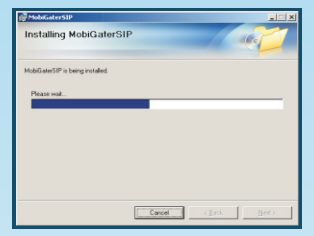

### 3.Press"Next"

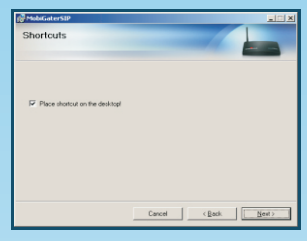

#### 6.Press"Close"

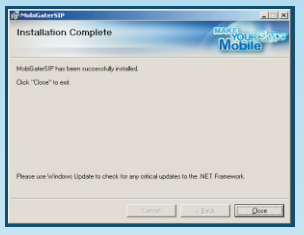

# Inserting the SIM card in the MobiGater device

There is a small cover on the bottom side of the MobiGater device

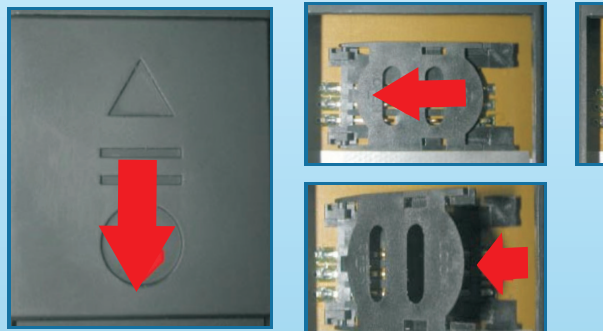

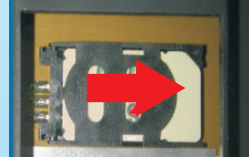

Move the "cover" in the direction from "◀" to "●". Move the "SIM card holder" in the direction "OPEN". Insert the SIM card.

Close the SIM card holder in the direction "CLOSE". Insert the "cover" back in its initial position.

## **Connecting the MobiGater Device**

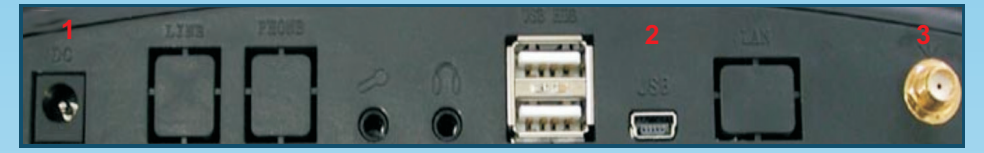

Connect the antenna to the MobiGater (3).

Connect the MobiGater (small USB slot (2) using the USB cable to your PC's USB port (4).

Connect the power adapter to the MobiGater (1), then connect the power cable to the adapter and then plug the power cable into the power supply.

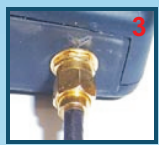

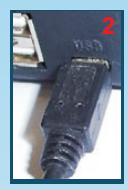

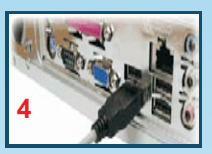

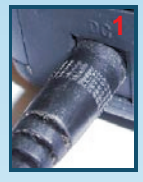

Please, wait until the hardware installation is completed. If windows asks how to search for drivers, please select "No, not this time" and then "Install the software automatically (Recommended)"

### 1.

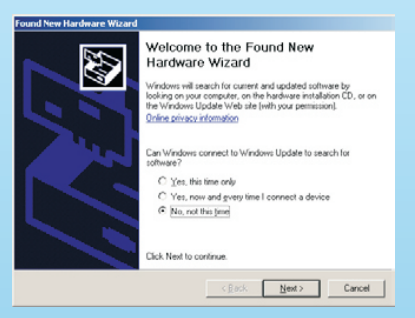

Select "No, not this time" and press "Next"

2.

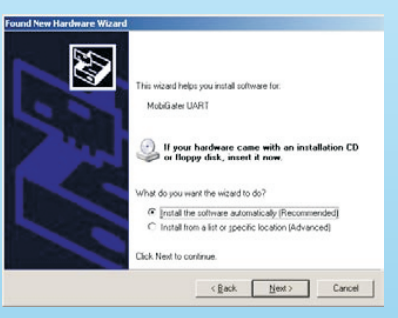

Select "Install software automatically (Recomended) and press Next"

Firish Carce

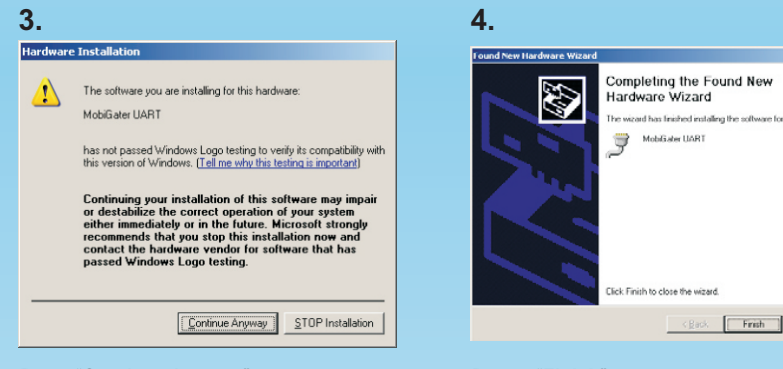

Press "Continue Anyway"

Press "Finish"

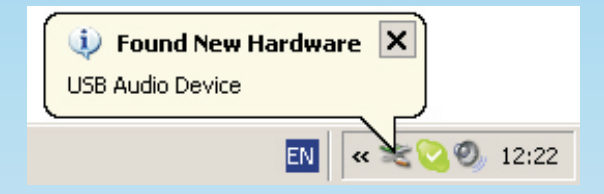

Wait until the hardware installation is finished.

### Starting MobiGater software for the first time

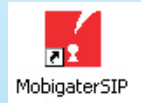

Start the program from the "MobiGaterSIP" icon on your Desktop (or from the [Start] button > Programs > Euro Design > MobiGaterSIP).

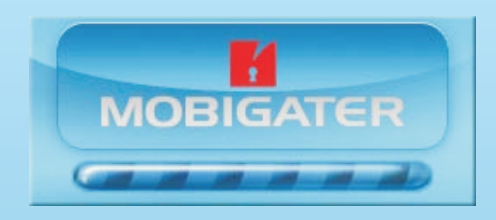

MobiGater splash will show up for several seconds.

If your SIM card has a PIN code, the program will request it at the first startup. Enter the PIN code and press [OK].

| SIM Card Warning!  |    |        |
|--------------------|----|--------|
| SIM Card PIN code: |    |        |
|                    | ОК | Cancel |

The "MobiGater" icon will appear in the system tray.

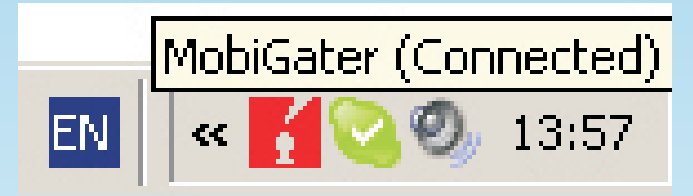

### Setting up the program language

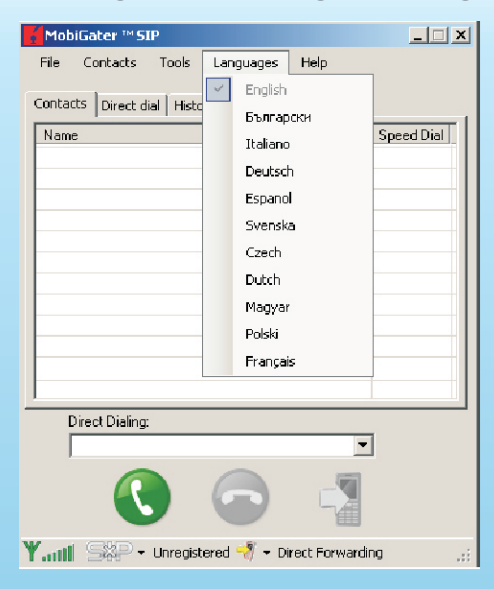

The start-up language of the MobiGater program is "English" by default. To change it, please open the "Languages" tab and choose one of the available languages.

### Setting up the software for the first time

### Select "Tools" > "Settings"

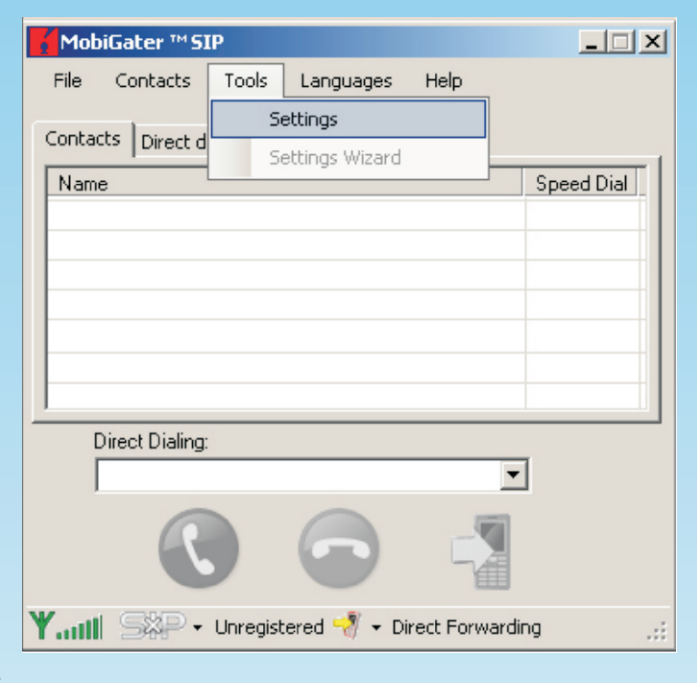

Select "General" submenu.

"Start On Windows Log On!" - MobiGater software will start up automatically when Windows logs on.

Recommended: checked

"Allow Hibernate, Stand By!" - Allows the computer to go in Hibernate and Stand By modes.

"SIM Card PIN Code" - enter the SIM card PIN code. (if a SIM card PIN code request is enabled).

Recommended: enter the SIM card PIN code

| Settings                                                                                                    | × |
|----------------------------------------------------------------------------------------------------|---|
| General SIP To Phone Phone To SIP SIP Settings Advanced                                                           |   |
| Application Settings          Start On Windows Log On!         Auto Update On!         Allow Hibernate, Stand By! |   |
| Phone Settings<br>SIM Card PIN Code                                                                               |   |
| OK Cancel Apply                                                                                                   |   |

Select "SIP to Phone" submenu

Incoming SIP call will be forwarded to you.

"Forward To" - the mobile phone number that will receive the incoming SIP calls. Important: The phone number entered has to be in international format. (Starting with "+...").

Recommended: enter your mobile phone number.

"Disable" - disables the forwarding of incoming SIP calls to the user's mobile phone.

Recommended: not checked

"I Use Symbian Based Smart Phone" - additional symbian software that is installed on your Symbian S60 based phone. (Not available yet) The other settings from this submenu are optional.

| Settings                                                |  |
|---------------------------------------------------------|--|
| General SIP To Phone Phone To SIP SIP Settings Advanced |  |
| Forward To<br>+9876543210<br>SIP To Phone Forwarding    |  |
| Forward After:                                          |  |
|                                                         |  |
| Terminate Line If Busy After 30 sec.                    |  |
| 🗖 I Use Symbian Based Smart Phone                       |  |
| OK Cancel Apply                                         |  |

### Select "Phone to SIP" submenu

Incoming phone calls can be accepted by:

- "Receive calls from any phone" - everyone who calls your MobiGater (SIM card number) can use the device.

- "Receive calls only from"

In this case you can:

[Add] - add phone number: Press [Add] and enter a phone number.

Important: The phone number(s) entered has/have to be in international format. (Starting with "+...").

[Edit] - edit phone number. Select a phone number and press [Edit] to change it. [Delete] - delete (remove) phone number. Select a phone number and press [Delete] to remove it.

Recommended: Choose "Receive calls only from", then add only your mobile phone number.

The option "Redirect only to" is an additional one, which forwards the incoming phone calls to the MobiGater SIM card number, to either a SIP account or a phone number (credit required).

**Attention**: Do not enter your SIP account (the one that is running on your computer with the MobiGater).

Recommended: not checked

| Settings                                                      |
|---------------------------------------------------------------|
| General   SIP To Phone Phone To SIP   SIP Settings   Advanced |
| Receive calls from any phone     Receive calls only from      |
| +9876543210AddEditDelete                                      |
| (SIP Account or Phone to redirect<br>to)                      |
| OK Cancel Apply                                               |

Select "SIP Settings" submenu Please enter your SIP account settings. Please request them from your SIP provider.

| Settings                                            | × |
|-----------------------------------------------------|---|
| General SIP To Phone Phone To SIP Settings Advanced |   |
|                                                     |   |
|                                                     |   |
|                                                     |   |
| Display name: John Adam                             |   |
| UserID: jonny                                       |   |
| AuthID: jonny25                                     |   |
| Password:                                           |   |
| RegDomain: sip.voipdomain.net                       |   |
| (domain[:poil] )                                    |   |
|                                                     |   |
|                                                     |   |
|                                                     |   |
| l ✓ Auto register                                   |   |
|                                                     | 1 |
| OK Cancel Apply                                     |   |

### Select "Advanced" submenu

These are additional SIP settings that can be entered, if required.

| 🔀 Settings                                              | × |
|---------------------------------------------------------|---|
| General SIP To Phone Phone To SIP SIP Settings Advanced |   |
|                                                         |   |
| Address                                                 |   |
| Outbound Proxy:                                         |   |
| SIP Port: 5060 Registration Interval:                   |   |
| RTP/RTCP MinPort: 1024 RTP/RTCP MaxPort: 65535          |   |
|                                                         |   |
| CTUM                                                    |   |
| (domain[:port])                                         |   |
| Sound Devices:                                          | - |
| Audio input: C-Media USB Headphone Set                  |   |
| Audio output: C-Media USB Headphone Set                 |   |
| Default Audio Codec: G.729a 🔽 🔽 Use Default Only        |   |
|                                                         |   |
|                                                         |   |
| OK Cancel Apply                                         |   |

### **Registering your SIP account**

Select "File" from the menu **1.**Choose "Register"

| M    | obiGater ™ SIP   |                   |                  | _ 🗆 🗙    | Mo       | biGater ™ SIP      | <ul> <li>sip:jonny@sip.</li> </ul> | voipdomain.n     | et:5 💶 🗙   |
|------|------------------|-------------------|------------------|----------|----------|--------------------|------------------------------------|------------------|------------|
| File | Contacts 1       | fools Languages   | Help             |          | File     | Contacts           | Tools Language                     | s Help           |            |
|      | Register         |                   |                  |          | Court    |                    | 1                                  |                  |            |
|      | Unregister       | ory               |                  | 1        | Conta    | ICCS   Direct dial | History                            |                  | 1          |
|      | Fvit             |                   | Sp               | eed Dial | Nar      | ne                 |                                    |                  | Speed Dial |
|      | LAR              |                   |                  | I        |          |                    |                                    |                  |            |
|      |                  |                   |                  |          |          |                    |                                    |                  |            |
|      |                  |                   |                  |          |          |                    |                                    |                  |            |
|      |                  |                   |                  |          |          |                    |                                    |                  |            |
|      |                  |                   |                  | I        |          |                    |                                    |                  |            |
|      |                  |                   |                  |          |          |                    |                                    |                  |            |
|      |                  |                   |                  |          |          |                    |                                    |                  |            |
|      |                  |                   |                  | I        |          |                    |                                    |                  |            |
|      |                  |                   |                  |          |          |                    |                                    |                  |            |
|      |                  |                   |                  |          |          |                    |                                    |                  |            |
|      |                  |                   |                  |          |          |                    |                                    |                  |            |
|      |                  |                   |                  | I        |          |                    |                                    |                  |            |
| -    | Direct Disling   |                   |                  |          | <u> </u> | Direct Dialing:    |                                    |                  |            |
|      | Direct Dialing.  |                   | •                |          |          |                    |                                    | •                | 1          |
|      | -                | -                 |                  |          |          |                    |                                    |                  | 1          |
|      |                  |                   |                  |          |          | )                  |                                    |                  |            |
| Yau  | <b>1</b> SXP • u | nregistered 📲 🕶 D | irect Forwarding |          | ¥.ail    | I <b>SYP</b> - R   | tegistered 🚽 🕶 D                   | irect Forwarding |            |

### **Adding contacts**

Select "Contacts" from the menu You can Add a contact from the submenu

| Mob      | iGater ™SIP - sip:jonny@sip.voipc                                                                                                    | lomain.net:5 💶 🗙 |
|----------|----------------------------------------------------------------------------------------------------|------------------|
| File     | Contacts Tools Languages H                                                                                                    | lelp             |
| Conta    | Add contact                                                                                                    |                  |
| Conca    | Edit                                                                                                    |                  |
| Nam      | Remove from contacts                                                                                                    | Speed Dial       |
|          | Import from .CSV file                                                                                                    |                  |
|          | Export to .CSV file                                                                                                    |                  |
|          |                                                                                                    |                  |
|          |                                                                                                    |                  |
|          |                                                                                                    |                  |
|          |                                                                                                    |                  |
|          |                                                                                                    |                  |
| _        |                                                                                                    |                  |
|          |                                                                                                    |                  |
|          |                                                                                                    |                  |
|          |                                                                                                    |                  |
| <u> </u> |                                                                                                    |                  |
| C        | )irect Dialing:                                                                                                    |                  |
| I        |                                                                                                    | <b>_</b>         |
|          | <ul> <li>Image: Image: Ima</li></ul> |                  |
| ¥.aill   | StP - Registered 🖑 - Direct F                                                                                                    | Forwarding .;;   |

2."Registered" successfully (at the bottom)

"SIP address" and "Speed-dial" are the minimum required data you need to add a contact.

| Add Contact Deta          | ils                        |           | _ 🗆 X |
|---------------------------|----------------------------|-----------|-------|
| - Contact's data<br>Name: | First:                     | Last:     |       |
| Display as:               | Maria                      | Ray       |       |
| SIP addres                | Maria Ray office sip<br>s: |           |       |
| Speed-dial:               | mray@sip.company.org       |           |       |
|                           | 3                          |           |       |
|                           |                            | OK Cancel |       |

Repeat the above steps to add another contacts.

Make outgoing SIP calls from the software program to another SIP account.

| MobiGater ™ SIP - sip:jonn           File         Contacts         Tools         La           Contacts         Direct dial         History | ny@sip.voipdomain.net:5 💶 🗙<br>anguages Help      | MobiGater ***SIP - sip:jonny@sip.voipdomain.net:5 X<br>File Contacts Tools Languages Help<br>Contacts Direct dial History Active call |
|----------------------------------------------------------------------------------------------------|---------------------------------------------------|----------------------------------------------------------------------------------------------------|
| Name                                                                                                    | Speed Dial Start Cal End cal Remove from contacts | mray@sip.company.org                                                                                                    |
|                                                                                                    | Edit<br>Add contact                               | SIP                                                                                                    |
| Direct Dialing:<br>mray@sip.company.org                                                                                                    |                                                   | Direct Dialing:                                                                                                    |
| Y.III StP - Registered                                                                                                    | 📲 👻 Direct Forwarding                             | Y SYP - Registered 🧔 - Direct Forwarding                                                                                              |

Make SIP outgoing calls from your mobile phone using the Speed-Dial numbers you have entered when adding the corresponding contact

| MobiGater ™ SIP - sip:jonny@sip.voipdomain.n                                                                                                    | et:5 💶 🗙                              |
|----------------------------------------------------------------------------------------------------|---------------------------------------|
| File Contacts Tools Languages Help                                                                                                    |                                       |
| Contrate las a sub-las - 1                                                                                                    |                                       |
| Contacts Direct dial History                                                                                                    | 1                                     |
| Name                                                                                                    | Speed Dial                            |
| A Maria Ray office sip                                                                                                    | 3                                     |
| Reter mobile                                                                                                    | 58                                    |
| Peter mobile (+987111222333)                                                                                                    |                                       |
|                                                                                                    |                                       |
|                                                                                                    |                                       |
|                                                                                                    | · · · · · · · · · · · · · · · · · · · |
|                                                                                                    |                                       |
|                                                                                                    |                                       |
|                                                                                                    |                                       |
|                                                                                                    |                                       |
|                                                                                                    |                                       |
|                                                                                                    |                                       |
|                                                                                                    |                                       |
| Direct Dialing:                                                                                                    |                                       |
| +987111222333                                                                                                    | ]                                     |
| <ul> <li>Image: Image: Ima</li></ul> | _                                     |
| YIII StP - Registered 🖑 - Direct Forwarding                                                                                                    |                                       |

From your mobile phone dial your MobiGater's SIM card number. Wait until a connection is established Dial \* for a beginning Dial a desired Speed Dial

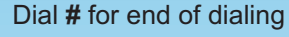

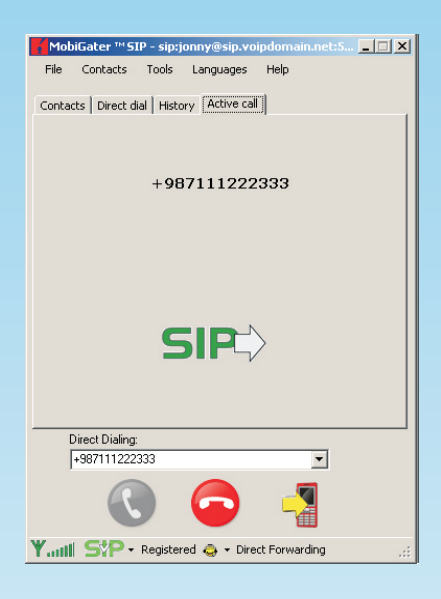

Dial your MobiGater SIM card number Wait until a connection is established Dial \* for a beginning Dial a full international format number starting with **00** ...(for example 00987111222333) Dial # for end of dialing The Program will dial the phone number 00987111222333 Tips (examples) for Fast Dialing: **0551234567p\*89# 0551234567p\*0012345678901#** 0551234567 is your MobiGater SIM card number 89 is a Speed-Dial

0012345678901 is an international format phone number "p" is "pause", it can be entered on:

Nokia: by pressing the "\*" key three times SonyEricsson, Samsung, Motorola: by holding the "\*" key Panasonic: by holding the "0" key Siemens: by pressing the "0" key twice (it uses "+" instead of "p")

### Incoming SIP calls will be forwarded to your mobile phone

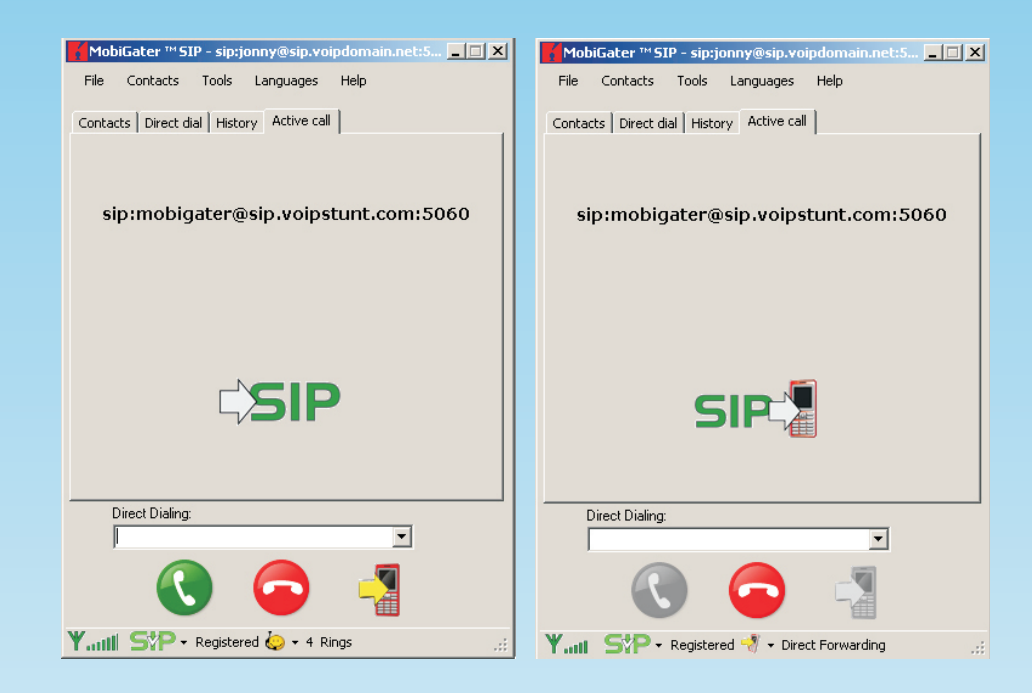

### **Technical Recommendations**

- We recommend the use of the long antenna (the one with the cable) to assure a better coverage of the MobiGater:
- Place the antenna as far as possible from the MobiGater box.
- Make sure that there are no tv/radio receivers and monitors near the antenna. Otherwise a signal disturbance can appear.
- We recommend that the PC and the MobiGater power supplies are in the same power network (same wall-plug) to prevent damages of the device. Don't pull out/insert a SIM card during operation of the device.
- Don't plug the MobiGater power supply before inserting the SIM card and connecting the USB cable to the computer.
- Don't disconnect or switch off the MobiGater device during an active call.
- When a new USB Audio Device is plugged into your PC, Windows will automatically set it as a default Audio Device. (This is Windows procedure and can't be avoided). In order to listen some music on your computer speakers, you need to set up your desired Sound Card from: "Control Panel" > "Sound and Audio Devices" > "|Sound|" section.
- MobiGater sets SIP to use MobiGater's Sound Card (C-Media USB Headphone Set) in order to make a call transfer. If you want to make or receive a call when you are in front of the computer, please plug in your Headphones and Microphone directly into the MobiGater device.
- The two extra USB ports can be used to connect desired USB devices.
- If your PC is turned off or is in StandBy mode, the MobiGater device will not work
- The MobiGater device will ONLY work with GSM standard mobile phones operating under 900/1800/1900 Mhz band. Please check with your Mobile Phone Operator if your mobile phone will work with these standards.
- MobiGater only works with GSM based phones. MobiGater does not work with CDMA phones.
- If a SIP user calls while a MobiGater conversation is under way, the line will be busy and thus not be able to establish a connection.

#### **Technical Specifications:**

GSM Network Type: GSM Phase 2/2+ GSM Module: 900/1800/1900Mhz Compatibility SIM Card: plug-in; 1.8V or 3V Dialing format: Two stage dialing Temperature Range: 0-45°C, 32-113°F Consumption: Stand-By: 350mW; In Call: 2W Maximum Relative Humidity: 95% Dimensions: (W x D x H): 190 x 135 x 40mm

#### **Connectors:**

USB cable between PC and MobiGater USB Host Ports x2 (optional) PWR Supply: DC PWR jack

Antenna: SMA Female 3.5mm Stereo Jack x2 (Line Out, Microphone)

#### Requirements

Processor 800MHz or faster RAM 256 MB or more Microsoft. NET Framework 2.0 Microsoft Windows XP or 2003 (32bit) (other OS not supported)